## M2E TUYA SMART LIFE

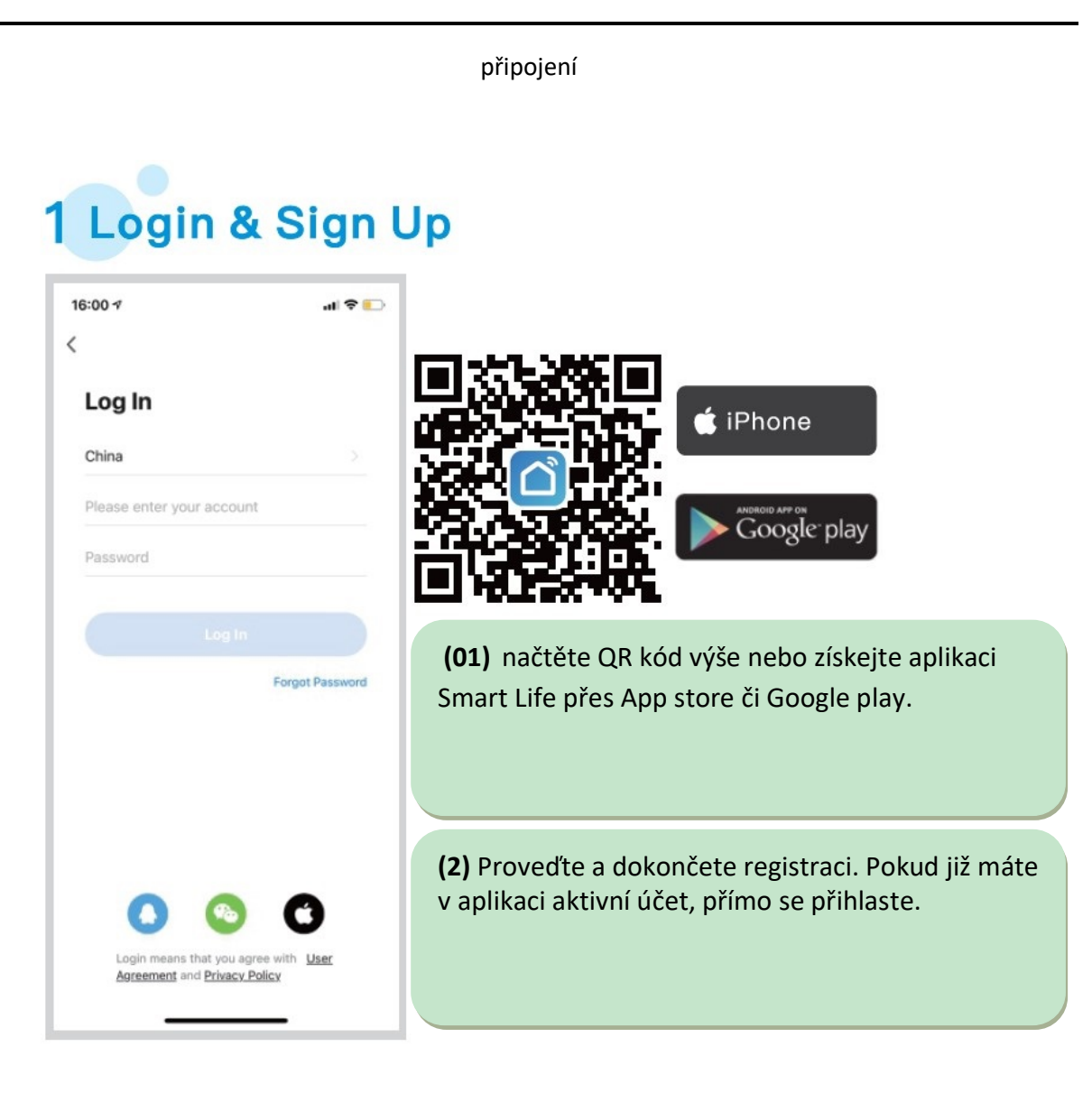

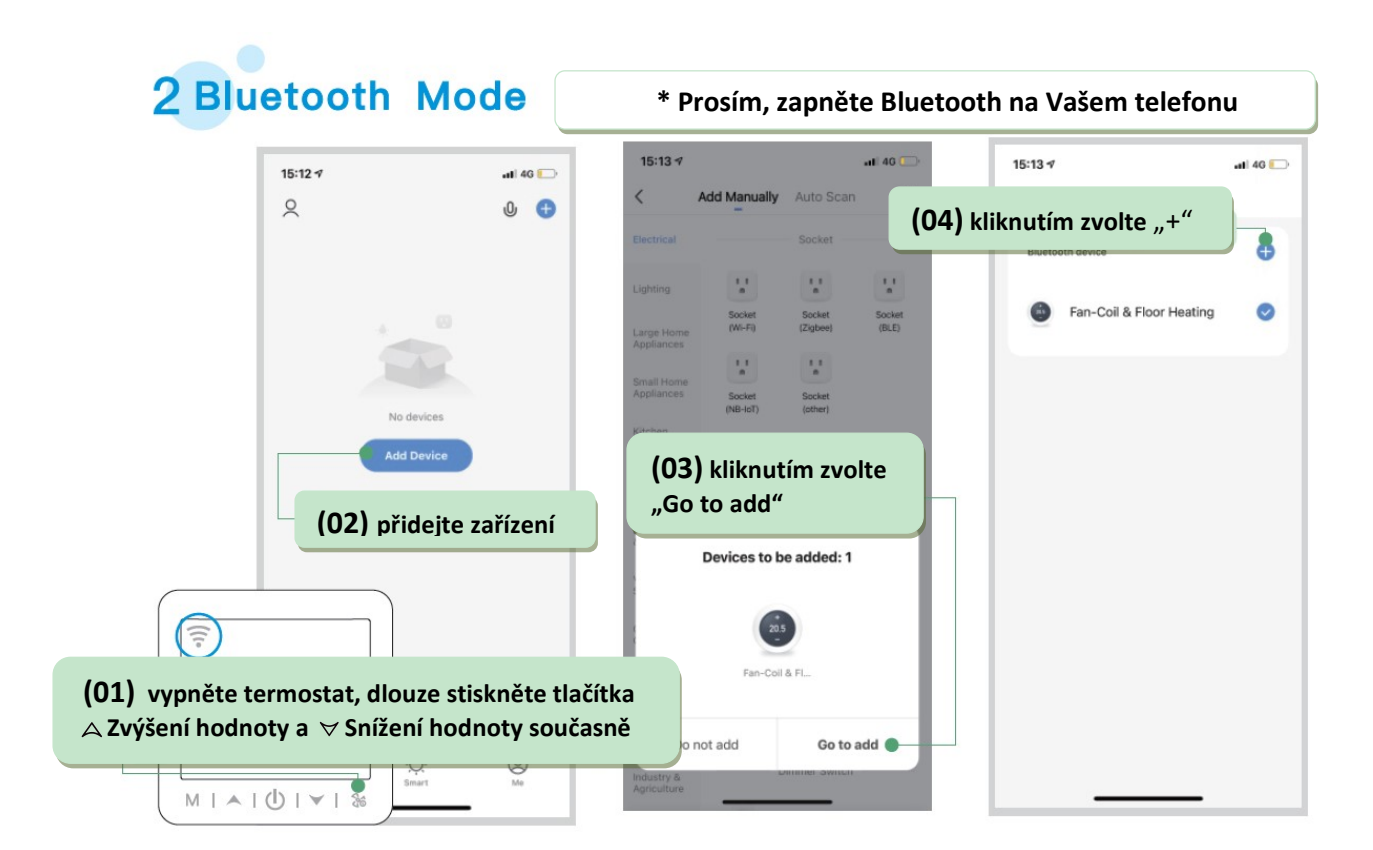

| 15:13 →                                       | 15:14 v at ♥ □<br>Cancel All Devices                                          | (09) kliknutím zvolte<br>"Done"                                                                 |
|-----------------------------------------------|-------------------------------------------------------------------------------|-------------------------------------------------------------------------------------------------|
| Bluetooth device                              | Bluetooth device 🕒                                                            | Added.<br>e Fan-Coil & Floor Heating ∠<br>Device added successfully<br>(08) zařízení pojmenujte |
| plusetech Password (05) zadejte W heslo       | iFi 15%                                                                       |                                                                                                 |
| Cancel Confirm<br>(06) kliknutím<br>"confirm" | Place your router, mobile phone, and<br>device as close as possible <ul></ul> |                                                                                                 |
|                                               | (07) vyčkejte                                                                 |                                                                                                 |

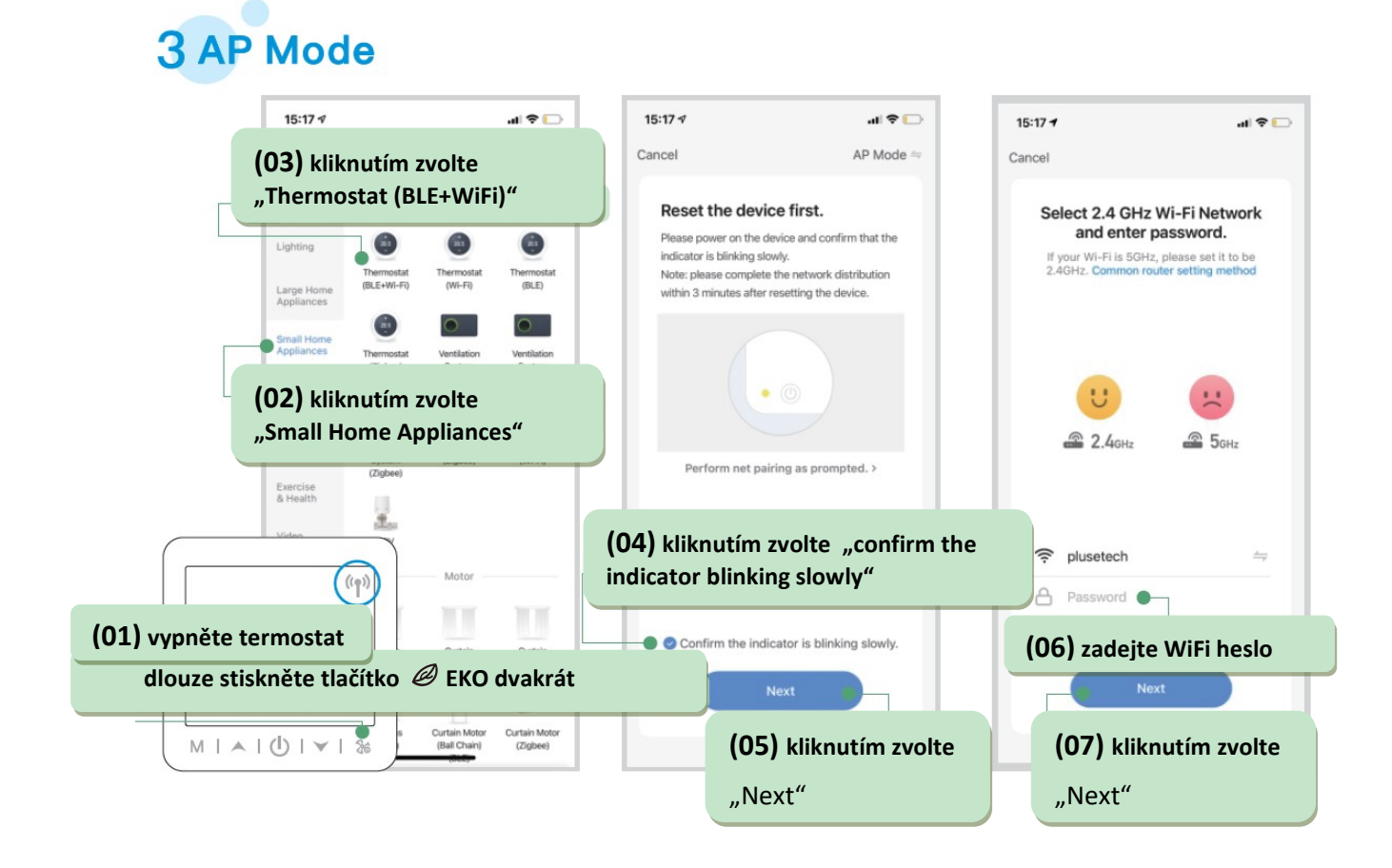

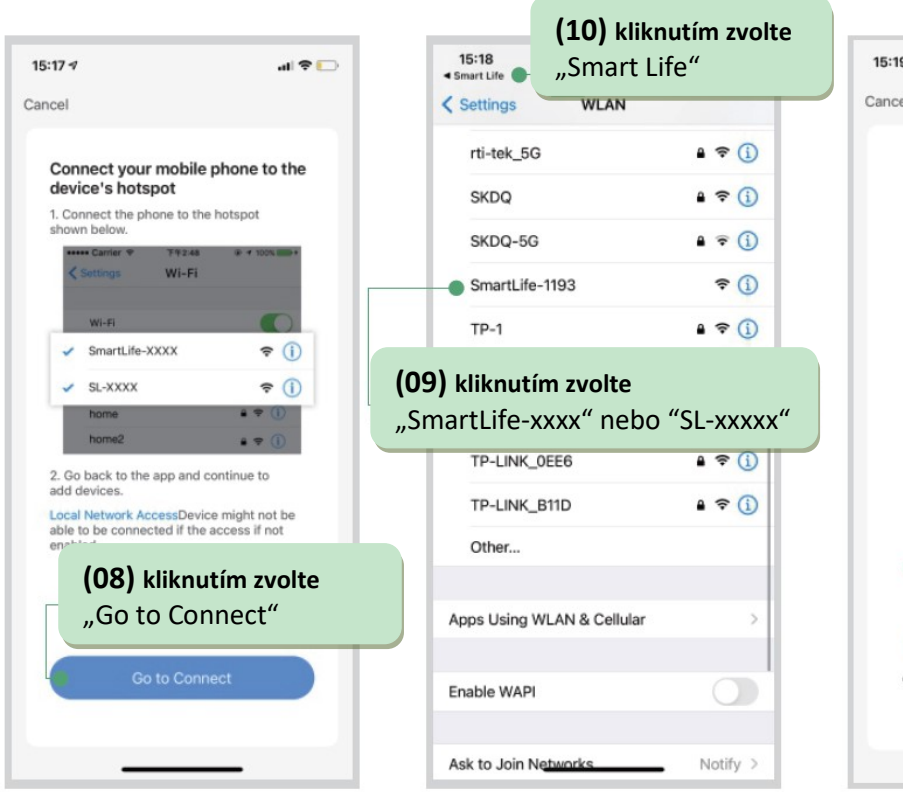

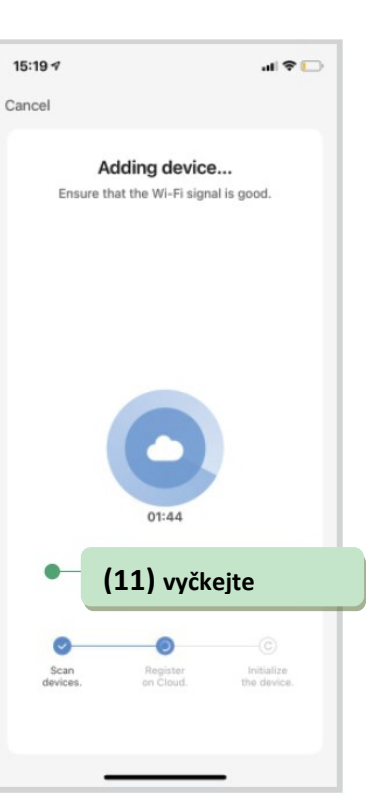

## 4 Device sharing

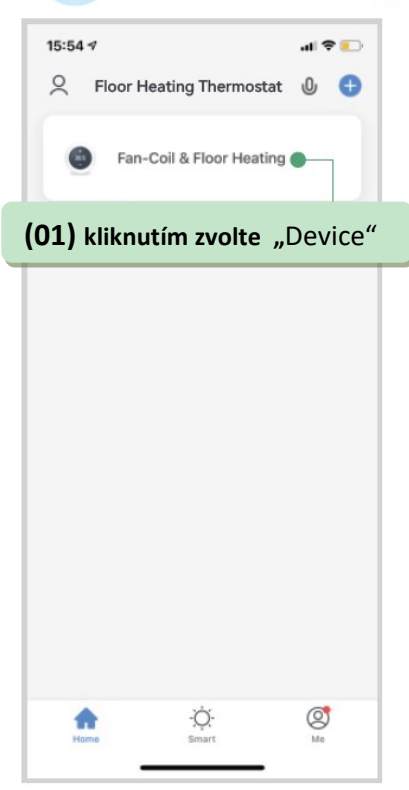

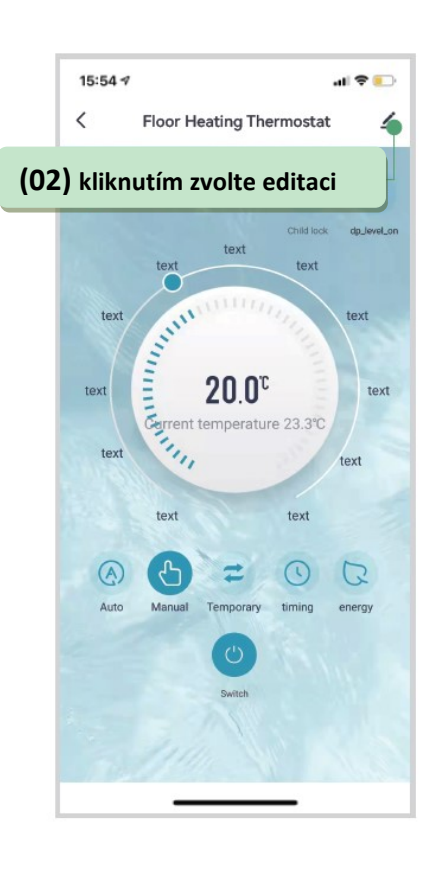

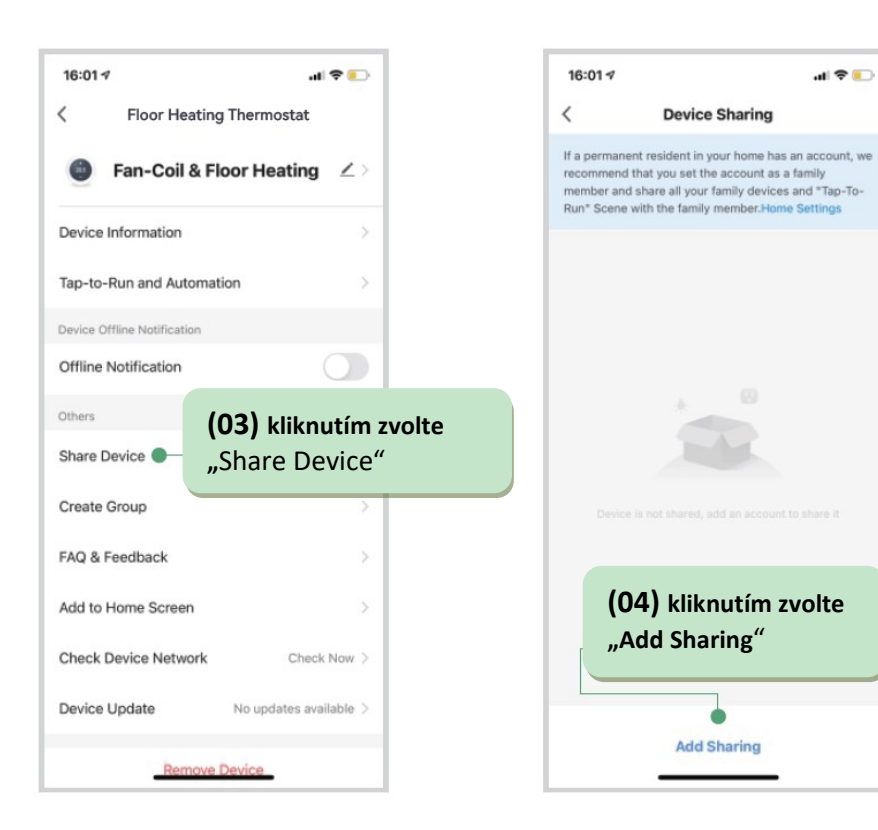

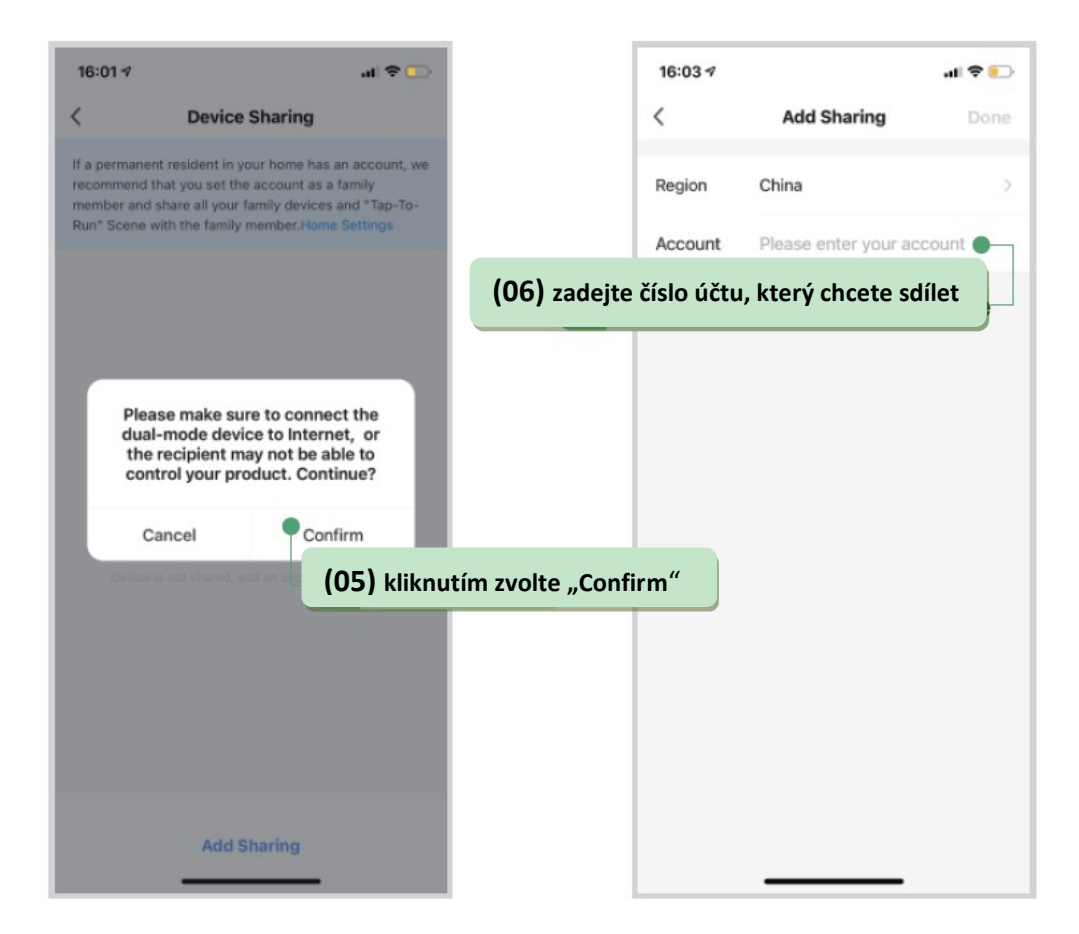

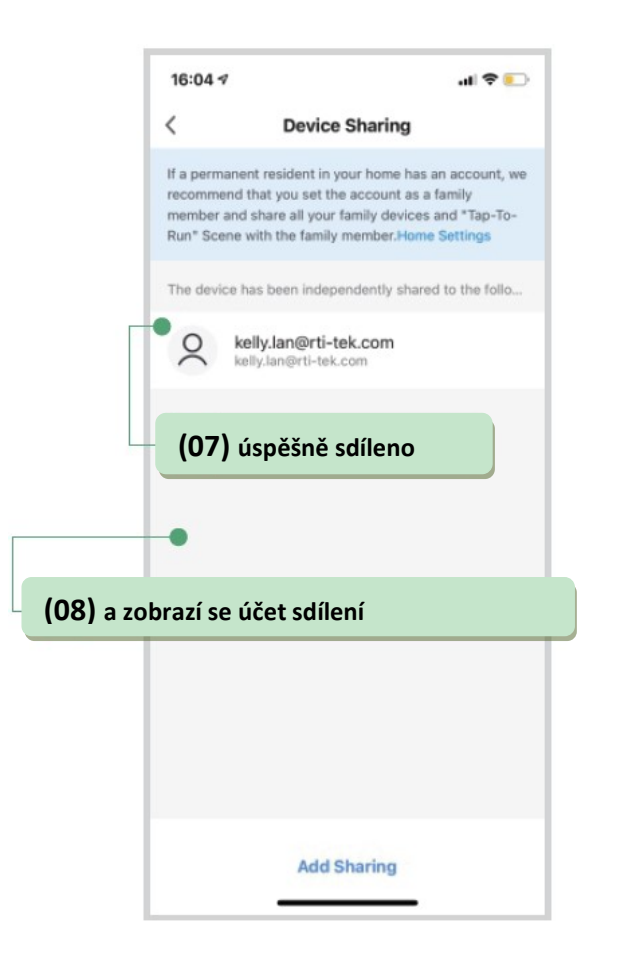

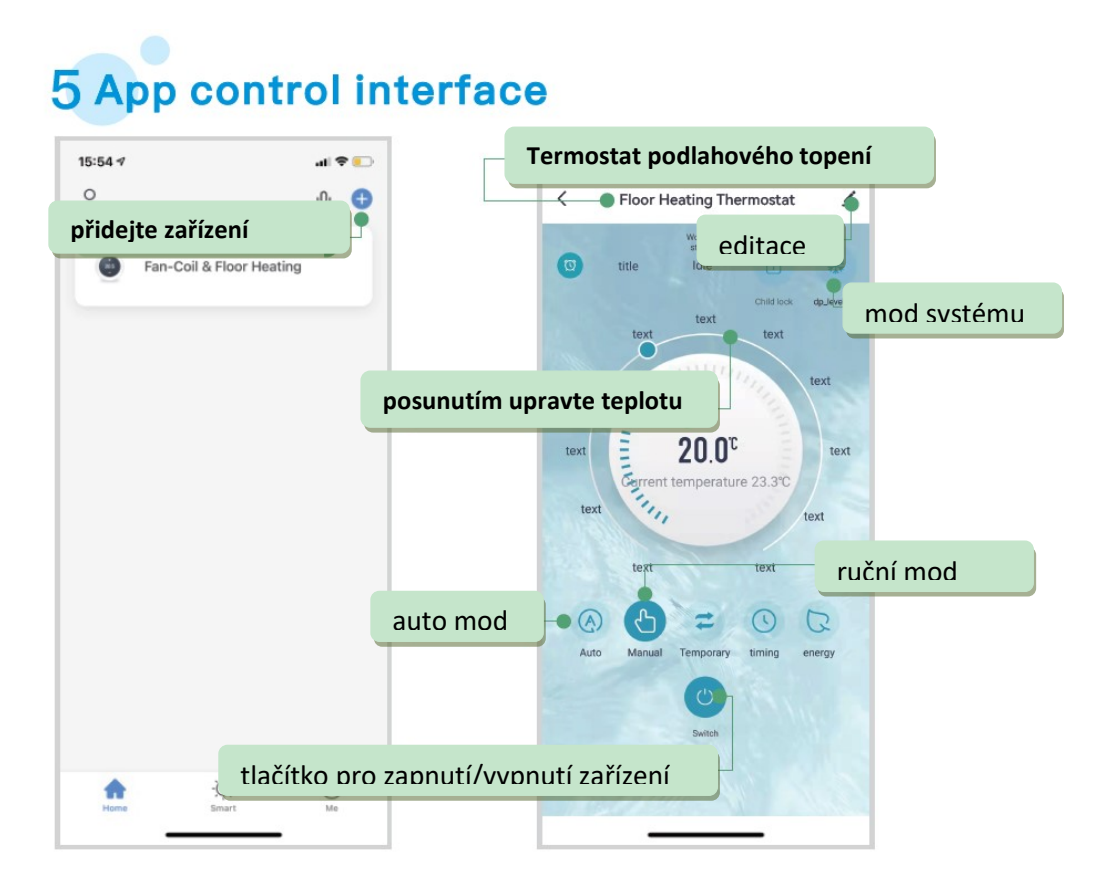

| Floor Heating Thermostat                | Floor Heating Thermostat          |
|-----------------------------------------|-----------------------------------|
| Working day setting 5+2 >               | Weekend                           |
| Weekday                                 | Waking up                         |
| Waking up ><br>06:00   Temperature: 20℃ | Night     22:00 Temperature: 15*0 |
| Morning > 08:00 Temperature: 15°C       | 22.00 rempetatore. 10 0           |
| Nooning ><br>11:30   Temperature: 15℃   |                                   |
| Afternoon 12:30 Temperature: 15°C       |                                   |
| Evening > 17:00 Temperature: 22°C       |                                   |
| Night > 22:00 Temperature: 15°C         |                                   |
| Weekend                                 |                                   |